# MyDHL+

100

MINI

Importzending aanmaken

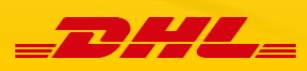

## Importzending aanmaken

In MyDHL+ is het aanmaken van een importzending zo eenvoudig mogelijk gemaakt. De website en daarbij deze handleiding leidt u stap voor stap door het proces.

 Er zijn twee verschillende manieren om het aanmaken van een importzending te beginnen. Wanneer u op de startpagina bent, kunt u direct de adresgegevens invullen en op 'Volgende' klikken. Mocht u liever direct het volledige adres overzicht willen inzien, kunt u via 'Verzenden' en dan 'Zending aanmaken' uw zending beginnen.

| <b>BHL</b> DHL Express                       |                                |                  | Help Cent               | er Locaties English   Ne                                                                                                    | derlands       |
|----------------------------------------------|--------------------------------|------------------|-------------------------|----------------------------------------------------------------------------------------------------|----------------|
| MyDHL+ Home Verzenden Trac                   | eren Zendingen beheren 34      | MyBill           | t Verzenden voor: Groep | 0 1 Mijn zendingen instellingen                                                                                                    | 1 Mijn profiel |
| A The Privacy Notice Zending aanmaken        | Privacy Notice.                |                  |                         |                                                                                                    | ×              |
| 2 Zending aanmaken va                        | nuit vorigen                   |                  |                         |                                                                                                    |                |
| Welkom bij My Zending aanmaken va favorieten | inuit                          |                  |                         |                                                                                                    |                |
| Bereken tarief en trans                      | sittijd                        |                  |                         |                                                                                                    |                |
| Boek een koerier pick                        | -up                            |                  |                         |                                                                                                    |                |
| Upload een zendingsb                         | estand                         |                  |                         | Print koerier                                                                                                    | rapport        |
| Verzendmaterialen bes                        | stellen                        | Boek een koerier | Bereken                 | Mijn zendingen                                                                                                    |                |
| aanmaken aanmaken                            | aanmaken                       | pick-up          | tarief                  | Geen activiteit in laatste 90 dagen                                                                                                    |                |
|                                              |                                |                  |                         | Opgeslagen door mij (2                                                                                                    | .0)            |
| Land                                         | Van                            |                  |                         | Alle zendingen bekijken                                                                                                    |                |
| A NETHERLANDS, THE                           | Test (Anchoragelaan, SCHIPHOL  | 1118)            | <b>B</b>                |                                                                                                    |                |
|                                              |                                |                  |                         | Traceren                                                                                                    |                |
| Land                                         | Naar                           |                  | 1ı Wisselen             | Voer tot 10 nummers in,<br>gescheiden door een ko<br>een enter                                                                                                    | mma of         |
| в                                            | Straat, plaats, postcode, land |                  | 8                       | Volg uw zendingen                                                                                                    | Traceren       |
|                                              |                                |                  | Volgende                | , in the second second s |                |

2) Hieronder ziet u het invulformulier voor het aanmaken van de zending. De gegevens van zowel u als verzender (Van), als die van de ontvanger (Naar), kunnen hier ingevuld worden. Alle velden met een \* zijn verplicht. Automatisch worden uw profielgegevens naar voren gehaald als verzenderadres. In plaats van alles te wissen, kunt u gemakkelijk op de button '*Wisselen*' klikken. In dit geval zullen de Van en Naar adressen omgeruild worden (wat noodzakelijk is voor een importzending). Wanneer u de benodigde velden heeft ingevuld, klikt u op Volgende.

| ending aanmaken Betalen Printen                                         |             | O Annuleren       | Deze zending toewijzen aan    | Opslaan voor Later |
|-------------------------------------------------------------------------|-------------|-------------------|-------------------------------|--------------------|
| Van                                                                     |             | Naar              |                               |                    |
| Naam<br>Test Test                                                       | y 🖘 Wissele | en Naam Voorna    | am en Achternaam              |                    |
| Bedrijf 🜖<br>Test                                                       | <b>`</b>    | Bedrijf 🚺         |                               | *                  |
| Land NETHERLANDS, THE                                                   | ~           | Land<br>NETHER    | RLANDS, THE                   | ~                  |
| Adres test                                                              | ~           | Adres             |                               | *                  |
| Adres 2                                                                 |             | Adres 2           |                               |                    |
| Adres 3                                                                 |             | Adres 3           |                               |                    |
| Postcode Plaats<br>8761 FERWOUDE                                        |             | Postcode          | Plaats *                      |                    |
| E-mailadres                                                             |             | E-mailad          | Ires                          |                    |
| Telefoontype Landcode Telefoon<br>Andere V 31 31 3 10000005             | <b>`</b>    | Telefoon<br>Mobie | type Landcode Telefoon        | *                  |
| Extra toevoegen                                                         |             | SMS               | toegestaan<br>a toevoegen     |                    |
|                                                                         |             | BTW/Tax           | : ID                          |                    |
| EORI nummer                                                             |             | EORI nu           | mmer                          |                    |
| Particulier adres     Als een nieuw contact opslaan     Contact updaten |             | Partic            | culier adres                  |                    |
| Adresvelden leegmaken                                                   |             | Opmerki           | ngen over deze contactpersoon |                    |
|                                                                         |             |                   |                               | Volgende           |

3) Vervolgens komt u bij de optie om aan te geven of u documenten (ofwel nietdouaneplichtig) of pakketten (ofwel douaneplichtig) gaat versturen. Bij documenten wordt hier gevraagd om een omschrijving (in het Engels) van de documenten en een referentie toe te voegen.

| 🗘 Documenten 🛛 🗸 🗸                                                                                                    | Pakketten                                                                                  | Is het een document?                                                                                                    |
|----------------------------------------------------------------------------------------------------|--------------------------------------------------------------------------------------------|----------------------------------------------------------------------------------------------------|
| Documenten bestaan uit juridisch, financieel of zakelijk<br>papierwerk. Artikelen met een geldwaarde worden NIET<br>beschouwd als een document zending. | Pakketten zijn artikelen, verkoopwaar of goederen van<br>persoonlijke of commerciële aard. | Sommige artikelen waarvan u denkt dat ze<br>documenten zijn hoeven dit niet te zijn - controleer<br>dit voordat u de zending voltooid.                                                                                                  |
| Beschrijf de documenten in uw zending                                                                                                    |                                                                                            | > Help me bepalen of mijn artikel een document is                                                                                                    |
| Business documents                                                                                                    | ~                                                                                          |                                                                                                    |
| Verzendreferenties toevoegen<br>Referentie (verschijnt op het label/waybill)<br>Referentie (verschijnt op het label/waybill)                            | *                                                                                          | Verboden artikelen<br>Bepaalde artikelen die verboden zijn voor<br>verzenden naar United States Of America<br>bestaan uit:<br>ANIMALS, FISH, BIRDS (LIVE)<br>CURRENCY<br>Bullion (of any precious metal)<br>Verboden artikelen bekijken |

Wanneer u een zending met goederen heeft, kiest u voor de optie Pakketten. Indien het een douaneplichtige zending betreft geeft MyDHL+ u de optie om via de website een factuur aan te maken, of als u zelf al een factuur heeft, deze stap gedeeltelijk over te slaan. Bij een eigen factuur, hoeft u alleen een productomschrijving (in het Engels) en een waarde in te vullen. Wanneer u via MyDHL+ een factuur aanmaakt, kunt u het formulier invullen. Velden zoals de omschrijving van het artikel (in het Engels), het aantal, de eenheid waarde, netto en bruto gewicht en tot slot de herkomst van het product, zijn verplicht. Eenmaal ingevuld, kunt u door naar de volgende stap zie volgende pagina).

| Zendingdetails                                                                                                    |                                                                                                    | O Annuleren                                                     | Deze zending toewijzen aan                                                                                                    | Opslaan voor Later                                                                                                    |
|----------------------------------------------------------------------------------------------------|----------------------------------------------------------------------------------------------------|-----------------------------------------------------------------|----------------------------------------------------------------------------------------------------|----------------------------------------------------------------------------------------------------|
| Documenten Documenten bestaan uit juridisch, financieel of zakelijk papierwerk. Artikelen met een geldwaarde worden NIET beschouwd als een document zending. Voor deze zending heeft u een douanefactuur no Een complete en correcte douanefactuur (Vereist voor | Pakketten<br>Pakketten zijn artikelen, verkoopwaar of ge<br>persoonlijke of commerciële aard. odig - DHL kan deze voor u aanmaket<br>Pakketten) is nodig voor de douane inklar | vederen van<br>n!<br>ing.                                       | Verboden artikelen<br>Bepaalde artikelen die verbuverzenden naar New Zeala<br>Bullion (of any precious met<br>CURRENCY<br>IVORY<br>Verboden artikelen bekijken            | oden zijn voor<br>nd bestaan uit:<br>aj)                                                                                                    |
| Factuur aanmaken     ✓       Mijn zending informatie gebruiken     ✓       Wat is het doel van uw zending?      ●       Personal, Not for Resale ▼     ▼                                                                                                    | Mijn eigen factuur gebruiken<br>Ik heb een geprinte factuur                                                                                                    |                                                                 | Andere gegevens toevoege<br>template aanmaken en opsle<br>Onze verbeterde douanefa                                                                                        | en of een invoice<br>aan?<br>ctuur gebruiken                                                                                                    |
| Omschrijf elk uniek artikel in uw zendi                                                                                                    | ng afzonderlijk                                                                                                    |                                                                 | Quick guide voo                                                                                                    | r het beschrijven van items                                                                                                    |
| 1     Omschrijf de benaming van het artikel, waarvan       Aantal     Units       1     Pieces                                                                                                    | Vert Netlo gewicht  kg                                                                                                    | boden artikelen bek<br>orden gebruikt<br>Bruto gewicht ()<br>kg | ijken     Goederenoode •       Waar komt uw artikel vande                                                                                                    | Copsiaan<br>Copsiaan<br>Copsia<br>Copsia<br>Co |
| Totaal eenheden1 Totaal ne<br>Aantal pallets KG<br>Valuta code EUR                                                                                                    | tto gewicht Totaal bruto gewicht<br>****** KG                                                                                                    | Ande<br>Ande<br>Ande                                            | Totaal goederen waar<br>Totaalbedrag douaneplichtige waar<br>ere kosten 1 Voorbeeld: Vrachtkost<br>ere kosten 2 Voorbeeld: Shipment<br>ere kosten 3 Voorbeeld: diverse ko | de ***** EUR<br>de ***** EUR<br>EUR<br>EUR<br>EUR                                                                                                    |
| Eindbestemming<br>Verzendreferenties toevoegen                                                                                                    | Allerlaatste ontvanger                                                                                                    |                                                                 |                                                                                                    |                                                                                                    |
| Referentie (verschijnt op het label/waybill)<br>Referentie (verschijnt op het label/waybill)                                                                                                    | *                                                                                                    |                                                                 |                                                                                                    |                                                                                                    |

4) Wanneer u de stap van Documenten en Pakketten heeft afgerond, komt u bij het volgende veld waar u de verpakking details kunt invullen. Mocht u een verpakking van DHL hebben, kunt u deze uit de lijst naar voren halen en worden de afmetingen automatisch ingevuld. Mocht u een eigen verpakking hebben, kunt u 'My Own Package' selecteren.

| \$ | elec  | teer                                |            |                                                     | Tips voor het wegen en meten         |
|----|-------|-------------------------------------|------------|-----------------------------------------------------|--------------------------------------|
|    | Verpa | kking Aantal                        | Gewicht kg | Afmetingen <u>om</u>                                |                                      |
|    | Selec | * 1 *                               | Ler        | igte * X Breedt * X Hoogte *                        | Pakket opslaan                       |
|    |       | My Own Package                      | ^          |                                                     |                                      |
| Т  | 9     | Box 4<br>33.7 X 32.2 X 18 cm        |            |                                                     | •                                    |
|    |       | Card Envelope<br>35 X 27.5 X 2 cm   |            |                                                     | Volgende                             |
|    |       | Wine Box 1<br>14.1 X 14.1 X 38.2 cm |            |                                                     |                                      |
|    |       | Wine Box 2                          |            |                                                     |                                      |
| г  |       | 27.4 X 14.1 X 38.2 cm               | numerican. | Privany & analysiss   Alanmana Varyaars yaanuaardan | 2018 @ Deutsche Post AG - All rights |
|    |       | Box 3<br>33.7 X 32.2 X 10 cm        | waarden    | Finally a countes   Algemente Vervoersvoorwaarden   | reserved                             |
|    |       | T 1 (0 III                          | • •        |                                                     |                                      |

5) Vervolgens komt u bij de betaalmethode uit. Hier kunt u uw 95/96-import accountnummer selecteren. Mocht u een ander accountnummer hebben om de transportkosten te laten betalen, kunt u kiezen voor '*Alternate accountnummer*' en het andere accountnummer invullen. Indien het een douane-plichtige zending betreft, heeft u ook nog de optie om aan te geven hoe de eventuele invoerrechten en belastingen betaald gaan worden. Daarnaast kunt u de juiste Douane leveringsvoorwaarden (Incoterm) selecteren.

| Hoe wilt u betalen?                  |                    |          |                                                  |   |   |                                                |         |   |
|--------------------------------------|--------------------|----------|--------------------------------------------------|---|---|------------------------------------------------|---------|---|
| Hoe wilt u betalen voor de transport | osten?             |          | Hoe worden invoerrechten en belastingen betaald? |   |   | Douane leveringsvoorwaarden Bekijk toelichting | gen     | _ |
|                                      | •                  | <b>`</b> | Receiver will pay                                | • | 1 | DAP - Delivered at Place                       | •       | 1 |
| Pas deze betalingsopties toe op      | Verzenden VAN adre | es       | •                                                |   |   |                                                |         |   |
|                                      |                    |          |                                                  |   |   | V                                              | olgende |   |

6) Nadat u de betaalmethode heeft aangegeven, komt u bij de mogelijkheid om de verzenddatum van de zending aan te geven. Dit overzicht biedt meteen de verwachte afleverdatum en de bijbehorende geschatte prijsberekening.

| 4 5<br>vandaag morgen                        | juni juni<br>6 7<br>woensdag donderdag | juni<br>8<br>vrijdag | juni<br>9<br>zaterdag | juni<br>10<br>zondag | Meer<br>+ |
|----------------------------------------------|----------------------------------------|----------------------|-----------------------|----------------------|-----------|
| Afleverdatum                                 | O<br>Afgeleverd voor                   | Geschat ta           | rief                  |                      |           |
| juni<br>5<br>dinsdag<br>EXPRESS 9:00         | 9:00 am                                |                      |                       | Selecto              | er        |
| juni<br>5<br>dinsdag<br>EXPRESS 12:00        | 12:00 pm                               |                      |                       | Selecte              | er        |
| juni<br>5<br>dinsdag<br>EXPRESS<br>WORLDWIDE | Einde dag                              | Einde dag            |                       |                      | er        |

Ik verzend mijn zendingen op

7) Bij de volgende stap kunt u nog eventuele optionele services aangeven.

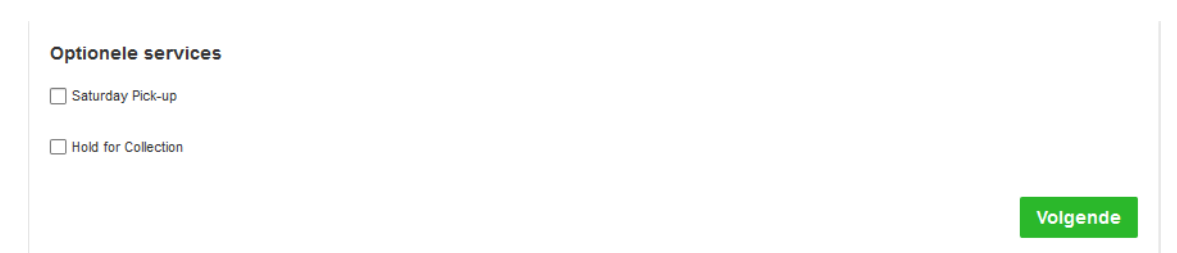

8) Vervolgens komt u bij scherm 'Wilt u een pick-up voor een koerier boeken'. Hier kunt u kiezen uit de volgende opties:

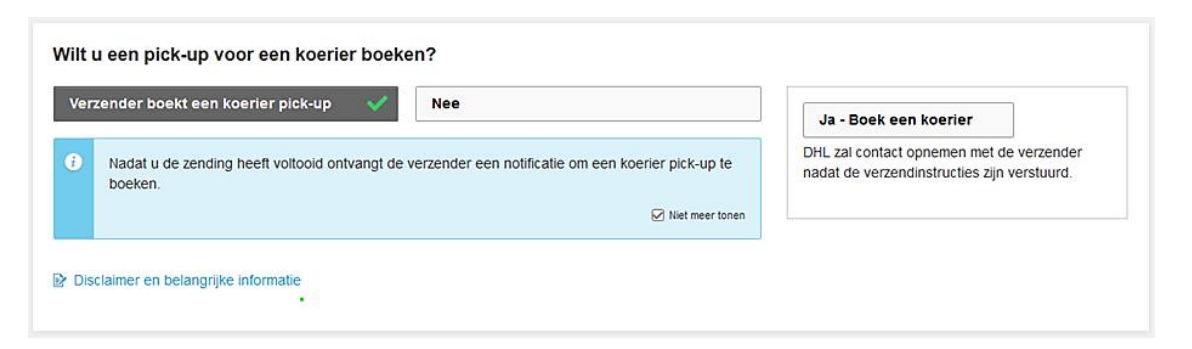

### Verzender boekt een koerier pick-up

Nadat u de zending heeft voltooid, ontvangt de verzender een e-mail met een link waarmee hij de koerier pick-up kan boeken.

• Nee

Deze optie kiest u wanneer de verzender de zending zelf naar een ServicePoint brengt of wanneer de zending kan worden meegenomen met een bestaande pick-up afspraak die de verzender al had gemaakt.

#### Ja – Boek een koerier

Vervolgens ziet u onderstaand scherm. Hier kunt u door het verschuiven van de balk de tijden aangeven waartussen de koerier langs kan komen. Ook kunt u hier instructies voor de koerier doorgeven, bijvoorbeeld waar de koerier zich kan melden.

| Ik verzend mijn zendingen op 1 |                 | Pick-up venster - Wan        | neer de koerier komt<br>Vanaf | en zending klaar staat    | Tot          |
|--------------------------------|-----------------|------------------------------|-------------------------------|---------------------------|--------------|
| mei<br>28<br>Vandaag           |                 |                              | 4:15 pm                       |                           | 10:00 pm     |
| Bewerken                       | 9:00 am         | 12:15 pm<br>Houd aub tenmins | 3:30 pm                       | 6:45 pm                   | 10:00 pm     |
|                                | Het laatste tij | dstip waarop u voor var      | ndaag een pick-up doo         | or de koerier kunt boeker | n is 9:15 pm |

Nadat u hier de koerier pick-up heeft geboekt, neemt DHL contact op met de verzender om de pick-up afspraak te bevestigen.

**Note**: Verschillende landen hebben ingesteld dat vanuit het buitenland geen pick-up kan worden geboekt (bv. Noorwegen en China). Het label kan wel gewoon worden aangemaakt, maar de verzender zal in het desbetreffende land zelf een pick-up moeten boeken met het door u aangemaakte waybill nummer. 9) Tot slot, krijgt u een overzicht van de geschatte zending kosten. Wanneer u op 'Accepteer en ga verder' klikt, kunt u de opdracht afronden.

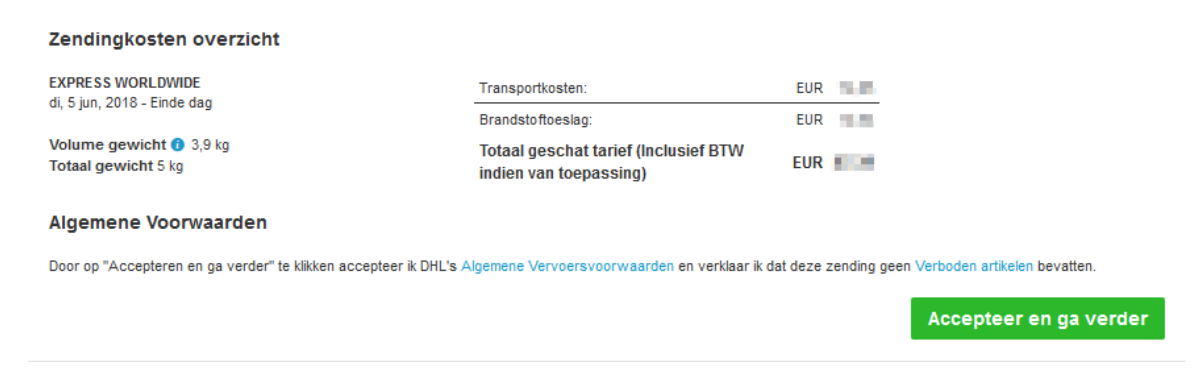

10) De laatste stap is om uw labels naar de verzender te sturen. Ook kunt u er voor kiezen om de labels te printen.

Description on instruction construction and an

| Documenten selectere    | n die u wilt versturen     | naar uw verzender      |           |
|-------------------------|----------------------------|------------------------|-----------|
| Bekijken voor versturen |                            |                        |           |
|                         |                            |                        |           |
|                         | 🖂 Label (Waybill)          | Verzendbewijs          |           |
|                         | 1 Aantal kopiëen           |                        |           |
|                         | o Geselecteerde do         | ocumenten versturen    |           |
| Gesele                  | cteerde documenten printen | Gedownloade documenter | n printen |

Wanneer u de labels wilt versturen, door op '*Geselecteerde documenten versturen*' te klikken, verschijnt er een pop-up op uw scherm. Hier kunt u het e-mailadres van de verzender invullen en eventueel een persoonlijke boodschap aan de mail toevoegen. Ook zou u het '*Van*' e-mailadres kunnen personaliseren.

|                  |                                                                                                    | 6         |
|------------------|----------------------------------------------------------------------------------------------------|-----------|
|                  |                                                                                                    | , t       |
| laar             |                                                                                                    |           |
| invullen@dhl.com |                                                                                                    |           |
|                  |                                                                                                    |           |
| /an              |                                                                                                    |           |
| noreply@dhl.com  |                                                                                                    | `         |
|                  |                                                                                                    |           |
| Inderwerp        |                                                                                                    | ţ         |
|                  |                                                                                                    |           |
| lericht          |                                                                                                    |           |
|                  |                                                                                                    | لا        |
|                  |                                                                                                    |           |
|                  |                                                                                                    | .:!       |
|                  |                                                                                                    |           |
| Bijlagen         |                                                                                                    |           |
|                  |                                                                                                    |           |
|                  | - THE HAND ROC - WIDY                                                                                                    |           |
|                  | Valuent Ido.: WPX                                                                                                    |           |
|                  |                                                                                                    |           |
|                  | California         WPX         Constraint           Temport         Temport         Temport           Temport         Temport         Temport           Support         Temport         Temport           Support         Temport         Temport           Support         Temport         Temport           Support         Temport         Temport           Support         Temport         Temport                                                                                                    |           |
|                  |                                                                                                    |           |
|                  |                                                                                                    |           |
|                  |                                                                                                    |           |
|                  |                                                                                                    |           |
|                  |                                                                                                    |           |
|                  |                                                                                                    |           |
|                  | NUMBER     NUMBER       NUMBER     NUMBER                                                                                                    |           |
|                  | NUMBER     NUMBER       NUMBER     NUMBER                                                                                                    |           |
|                  | Image: state state  |           |
|                  |                                                                                                    |           |
|                  | Image: Note of the second second s | Verzenden |

11) Mocht u de stappen in het zendingsproces willen verkorten en daarmee het proces willen versnellen, kunt u dit onder uw profiel instellen. Onder '*Mijn profiel*', '*MyDHL+ beheren*' kunt u bij '*Uw proces voor het aanmaken van zendingen*' de instelling veranderen naar '*Alles-in-Een*'. Dit zorgt ervoor dat u door de zending kunt scrollen in plaats van bij elke stap op '*Volgende*' dient te klikken.

| MyDHL+ Home         | Verzenden                                                        | Traceren                                                                                  | Zendingen beheren 36                                                                                                    | МуВШ                                                                       | t‡ Verzenden voor: Groep 1                                              | Mijn zendingen instellingen 👤 Mijn profiel                   |
|---------------------|------------------------------------------------------------------|-------------------------------------------------------------------------------------------|----------------------------------------------------------------------------------------------------|----------------------------------------------------------------------------|-------------------------------------------------------------------------|--------------------------------------------------------------|
| Mijn profiel        |                                                                  |                                                                                           |                                                                                                    |                                                                            |                                                                         | Update Mijn info<br>Wachtwoord wijzigen                      |
| Update Mijn info    | MyDHL+                                                           | beheren                                                                                   |                                                                                                    |                                                                            |                                                                         | Uitloggen                                                    |
| Wachtwoord wijzigen | Ons verzeno                                                      | lproces en dash                                                                           | board overzicht biedt verschillende opties,                                                                                        | kies de optie die                                                          | u het beste past!                                                       |                                                              |
|                     | Uw pro<br>Selecteer<br>ieder mon<br>Stap-<br>Alles-i<br>Eike sta | het proces waa<br>het proces waa<br>eent nog aanpase<br>voor-Stap<br>n-Een<br>p-voor-Stap | et aanmaken van zendingen<br>r u de voorkeur aan geeft. Beide opties ge<br>singen maken totdat u gereed bent. Ook ku<br>verm tonen | ven een overzich<br>nt op elk moment<br>ulles-in-Een<br>stappen combineren | t van de details van uw z<br>tussen de beide opties w<br>nin één scherm | endingen. Bovendien kunt op<br>isselen.<br>Annuleren Opslaan |

## How to create an import shipment?

The purpose of MyDHL+ is to make the process of making an import shipment easier for you. The website and this manual will lead you through the process step by step.

 There are two ways to start a shipment. First, you can enter the address details directly on the landing page 'MyDHL+ Home' and click on 'Next'. You will be lead to the shipment form in order to fill in the missing parts. If you would like to go to this form directly, you can go to 'Ship' and click on 'Create a Shipment'.

|                                                      | OHL Express                                                                                                    |                                                                |                                     | Help Cente                  | er Locations English Nederlands                                                        |
|------------------------------------------------------|----------------------------------------------------------------------------------------------------|----------------------------------------------------------------|-------------------------------------|-----------------------------|----------------------------------------------------------------------------------------|
| MyDHL+ Home                                          | Ship Track M                                                                                                    | lanage Shipments 34                                            |                                     | MyBill <b>1 Shipping Fo</b> | r: Group 1 My Shipment Settings 👤 My Profile                                           |
| The Privacy Notice  The Privacy Notice  Welcome to M | Create a Shipment<br>Create Shipment from P<br>Create Shipment from F<br>Get a Rate and Time Qu<br>Schedule a Pickup | Privacy Notice.<br>Past<br>Favorite                            |                                     |                             | ×                                                                                      |
| Today's Co                                           | Upload a Shipment File<br>Order Supplies                                                                             |                                                                |                                     |                             | Print Courier Report                                                                   |
| Create a New Ship                                    | ment Create from Fav                                                                                                 | rorite Create from Past<br>From<br>Test Test (Friesland 2, FER | Schedule a Pickup Ge<br>WOUDE 8761) | et Quote                    | My Shipments<br>Past 90 days of activity<br>> Saved By Me (20)<br>> View All Shipments |
| Country<br>B                                         |                                                                                                    | To<br>Street address, city, postal (                           | code, country                       | 1; Switch                   | Track<br>Enter up to 10 numbers,<br>separated by a comma or return                     |
|                                                      |                                                                                                    |                                                                |                                     | Next                        | Monitor Shipments Track                                                                |

2) The following form will show you the mandatory fields that need to be filled in for the address label. You can fill in the shipper address (From) and the receiver address (To). In case of an import shipment the shipper address is the foreign address. Your profile address will automatically be filled in as shipper address. If your own address is the receiver address, you only have to click on '*Switch*' so your address will be switched into receiver address. Once completed, you can click on '*Next*'.

| Create Shipment —— Pay —— Print                     | Cancel 🕃 Assign this Shipment Save for Later |
|-----------------------------------------------------|----------------------------------------------|
| From                                                | То                                           |
| Name<br>Test Test                                   | Name<br>First Name and Last Name             |
| Company 0 🗸                                         | Company 0 *                                  |
| Country<br>NETHERLANDS, THE                         | Country<br>NETHERLANDS, THE                  |
| Address 🗸                                           | Address *                                    |
| Address 2                                           | Address 2                                    |
| Address 3                                           | Address 3                                    |
| Postal Code City<br>1118 CIIPHOL                    | Postal Code City *                           |
| Email Address                                       | Email Address                                |
| Phone Type Country Code Phone Other • 31 6 12324545 | Phone Type Country Code Phone *              |
| Add Another                                         | SMS Enabled                                  |
|                                                     | VAT/Tax ID                                   |
|                                                     | EORI Number                                  |
| Residential Address     Save as New Contact         | Residential Address                          |
| Clear Address                                       | Notes about this contact                     |

3) You will then be lead to the shipment details where you can choose between Documents (non-dutiable shipments) or Packages (dutiable shipments). When choosing documents, you will only have to fill in the document description and shipment reference.

| 🗘 Documents 🗸 🗸                                                                                                    | Packages                                                                               | Is it a document?                                                                                                    |
|----------------------------------------------------------------------------------------------------|----------------------------------------------------------------------------------------|----------------------------------------------------------------------------------------------------|
| Documents include legal, financial or business paperwork. Items<br>with monetary value are NOT considered a document shipment. | Packages are goods, merchandise or commodities for personal or<br>commercial purposes. | Some items you might think are documents<br>are not – check before completing your<br>shipment.                                                                                        |
| Describe the documents in your shipment                                                                                        |                                                                                        | > Help me determine if my item is a                                                                                                    |
| Business documents                                                                                                    | <b>~</b>                                                                               | document                                                                                                    |
| Add Shipment References<br>Reference (appears on shipping label/waybill)<br>Reference (appears on shipping label/waybill)      | *                                                                                      | Prohibited Items<br>Some items that are prohibited when shipping<br>to United States Of America include:<br>ANIMALS, FISH, BIRDS (LIVE)<br>CURRENCY<br>Builling of any precious metal) |

When the shipper address is outside the European Union and the shipment contains goods, the shipment is dutiable. You then need to choose for '*Packages*'. MyDHL+ will give you the option to create an invoice via the website and will give you a form to be filled in. Here you can choose if the invoice needs to be commercial or proforma (personal, not for resale). Then you can fill in the item description, quantity, item value, net and gross weight and where the item was made. If you have an own invoice, you will only have to add a description of goods, shipment reference and shipment value (next page).

| Shipment Details                                                                                                    | Cancel 🖹 Assign this Shipment Save for Later                                                                                                    |
|----------------------------------------------------------------------------------------------------|----------------------------------------------------------------------------------------------------|
| Op Documents       Op Packages         Doouments include legal, financial or business paperwork. Items with monetary value are NOT considered a document shipment.       Packages are goods, merohandise or commodities or commercial purposes.         You'll need a customs invoice for this shipment – DHL can create it for you!       A complete and accurate invoice (Required for Packages) helps with customs clearance. | for personal Some items that are prohibited when shipping to New Zealand include:<br>Bullion (of any precious metal)<br>CURRENCY<br>IVORY<br>View Prohibited Items                                                                                                    |
| Create Invoice       Use My Own Invoice         Using my shipment information       I have a printed invoice         What is the purpose of your shipment? •       •         Personal, Not for Resale •       •         Describe each unique item in your shipment separately                                                                                                    | Need to add other details or create and save<br>invoice templates?<br>Use our enhanced Customs Invoice<br>Quick Guide for Describing Items                                                                                                    |
| I would like to see estimated duties and taxes for my shipment                                                                                                    |                                                                                                    |
| Item Description     View F       Describe what the item is called, what is it made of and what it will be used for.       Quantity     Units       1     Pieces       EUR     kg                                                                                                    | Prohibited Items   Commodity Code 0   Q     Q     Q     Q     Q     Q     Q     Q     Q     Q     Q     Q     Q     Q     Q     Q     Q     Q     Q     Q     Q     Q     Q     Q     Q     Q     Q     Q     Q     Q     Q     Q     Q     Q     Q     Q     Q     Q     Q     Q     Q     Q     Q     Q     Q     Q     Q     Q |
| Total Units1     Total Net Weight     Total Gross Weight       Number of Pallets     ****** KG     ****** KG       Currency Code EUR     ****** KG     ****** KG                                                                                                    | Add Another Item                                                                                                    |
| Ultimate Destination Ultimate Consignee Add Shipment References Reference (appears on shipping label/waybill) test                                                                                                    |                                                                                                    |

4) After you have successfully entered the invoice details, you will be able to select the packaging. A pull down menu with different DHL packages will be given to you. You can select one of these packages if you have a box/envelope from DHL and all dimensions will be filled in automatically. If you have your packaging, you can enter the dimensions yourself after you have selected 'My Own Package'.

| ; | Select  | Packaging                           |                       |                                               | Tips for Weighing and Measuring                  |
|---|---------|-------------------------------------|-----------------------|-----------------------------------------------|--------------------------------------------------|
|   | Packagi | ing Quant                           | tity Weight <u>kg</u> | Dimensions <u>om</u>                          |                                                  |
|   | Select  | Packaging * 1                       | *                     | Length * X Width * X Height *                 | Save Package Copy                                |
|   |         | My Own Package                      | ^                     |                                               |                                                  |
| 1 | ۹ 🔶     | Box 4<br>33.7 X 32.2 X 18 cm        |                       |                                               | •                                                |
|   |         | Card Envelope<br>35 X 27.5 X 2 cm   |                       |                                               | Next                                             |
|   |         | Wine Box 1<br>14.1 X 14.1 X 38.2 cm |                       |                                               |                                                  |
|   |         | Wine Box 2<br>27.4 X 14.1 X 38.2 cm |                       |                                               |                                                  |
| l |         | Box 3<br>33.7 X 32.2 X 10 cm        | iv                    | acy Notice   Terms and Conditions of Carriage | 2018 © Deutsche Post AG - All rights<br>reserved |
|   |         | T 1 (0 10                           | ¥                     |                                               |                                                  |

5) You will then be able to fill in your payment details. You will be able to select your 95/96-import account number. However if you have another account number that will pay the transportation charges and this account number does not appear in your drop-down list, you have the option to choose for '*Alternate account number*'. This will give you the opportunity to fill in an account number by yourself. If it is a dutiable shipment, you can decide how the duties and taxes will be paid, and choose the corresponding customs terms of trade (Incoterm).

| How will you pay?                            |                                    |     |                                             |      |
|----------------------------------------------|------------------------------------|-----|---------------------------------------------|------|
| How will you pay for transportation charges? | How will duties and taxes be paid? |     | Select customs terms of trade View Definiti | ons  |
|                                              | Receiver will pay                  | • ~ | DAP - Delivered at Place                    | • ĭ  |
| Remember these payment options for the       | Ship FROM address 🔻                |     |                                             |      |
|                                              |                                    |     |                                             | Next |

6) Then you will find the page where you can select the shipping date. This page will also give you an overview with the estimated delivery date and estimated price of the shipment.

| June<br>June<br>5<br>Today                   | June June<br>6 7<br>Wednesday Thursday | June June<br>8 9<br>Friday Saturda | y June More<br><b>10</b><br>Sunday |
|----------------------------------------------|----------------------------------------|------------------------------------|------------------------------------|
| Delivery Date                                | O<br>Delivered By                      | Estimated Price                    |                                    |
| June<br>5<br>Tuesday<br>EXPRESS 9:00         | 9:00 am                                | *** 122,71                         | Select                             |
| June<br>5<br>Tuesday<br>EXPRESS 12:00        | 12:00 pm                               | 94,45                              | Select                             |
| June<br>5<br>Tuesday<br>EXPRESS<br>WORLDWIDE | End of Day                             | nn 87,39                           | Select                             |

7) If you have any optional service you would like to select, you can add these by the next step.

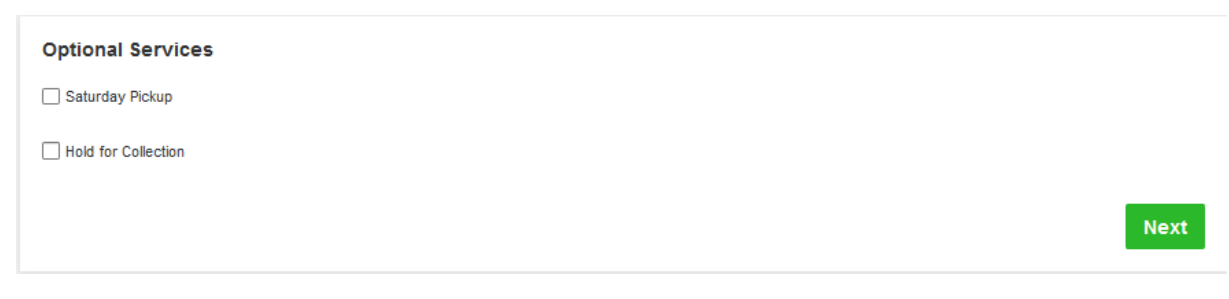

8) Next you will see the screen 'Do you need a courier pick-up?' You can choose the following options:

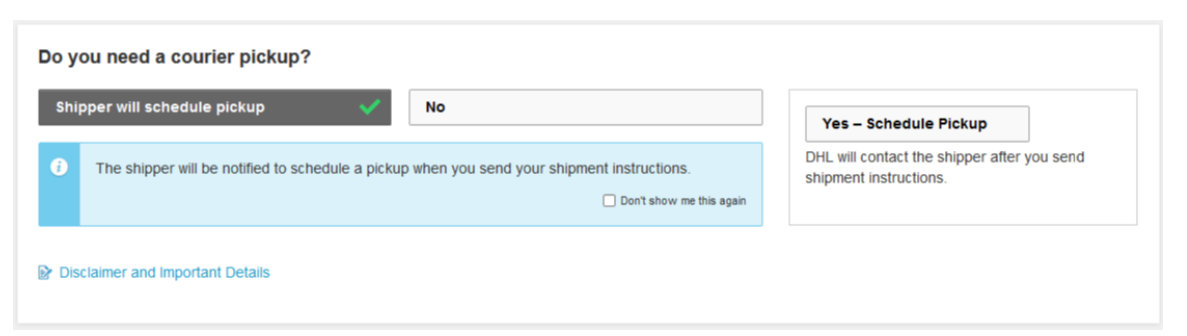

#### • Shipper will schedule pickup

After completing the shipment, the shipper will receive an email with a link for scheduling a pick-up.

• No

Select this option when the shipper will drop off the shipment at a ServicePoint or when the shipment will be picked up as part of an already scheduled pick-up.

• Yes – Schedule Pickup

Next you will see the below screen. Please shift the bar to the timeslots in which the courier may arrive and the shipment will be ready for pick-up. You can also add instructions for the courier, such as where to report.

| I'm sending my shipment on  June 25 | Earliest<br>11:00 am | Pickup Window – W         | hen courier may arrive and | shipment is ready       | Latest<br>8:00 pm |
|-------------------------------------|----------------------|---------------------------|----------------------------|-------------------------|-------------------|
| Edit                                | 11:00 am             | 1:15 pm<br>Please allow a | 3:30 pm                    | 5:45 pm<br>Yokup Window | 8:00 pm           |

**Note**: Not every shipper country will give you the possibility to book a pickup as a requestor (for example Norway and China). You will be able to finish your shipment and create a waybill but the shipper will need to book a pickup separately in their country with the waybill number that you have created.

9) Before finishing up your shipment, you will see an estimated shipment cost summary. A shipment label will be created when you click on *'Accept and Continue'*.

| Shipment Cost Summary                              |                                                           |             |           |
|----------------------------------------------------|-----------------------------------------------------------|-------------|-----------|
| EXPRESS WORLDWIDE                                  | Transportation Charges:                                   | EUR         | 10.00     |
| ue, 5 Jun, 2018 - End of Day                       | Fuel Surcharge:                                           | EUR         |           |
| Volumetric Weight 🚯 3,9 kg<br>Total Weight 5 kg    | Total (VAT included if applicable)                        | EUR         | 4C.N      |
| erms and Conditions                                |                                                           |             |           |
| By clicking on ACCEPT – I accept DHL's Terms and C | onditions of Carriage and declare that this shipment does | not include | any Prohi |
|                                                    |                                                           |             |           |
|                                                    |                                                           |             |           |
|                                                    |                                                           |             |           |

10) Now your waybill has been created and is ready to be sent to the shipper. Besides this, you also have the opportunity to print the selected documents yourself.

| elect the document    | s you want to send to y                                                                                                    | our shipper                |  |
|-----------------------|----------------------------------------------------------------------------------------------------|----------------------------|--|
| review before sending |                                                                                                    |                            |  |
|                       | Image: state state | <image/>                   |  |
|                       | Label (Waybill)                                                                                                    | Receipt                    |  |
|                       | o Send Selec                                                                                                    | ted Documents              |  |
|                       | Print Selected Documents                                                                                                    | Print Downloaded Documents |  |

A pop-up will appear when you click on 'Send Selected Documents'. Here you can enter the email address of the shipper. You can also add a personal message or even personalize the 'From' email address.

| ī0              |                 |     |
|-----------------|-----------------|-----|
| test@test.nl    |                 |     |
|                 |                 |     |
| rom             |                 |     |
| norepry@dni.com |                 |     |
| Subject         |                 |     |
|                 |                 |     |
| lessage         |                 |     |
|                 |                 | :   |
|                 |                 |     |
|                 |                 | .:: |
|                 | TARCAR SOCT     |     |
|                 | Label (Waybill) |     |

11) It is possible to speed up your shipment creation process in MyDHL+. The shipment process is automatically a step-by-step process. Go to '*My profile*', '*Manage MyDHL+*' and change your shipment creation process to '*All-in-One*' in order to scroll through your next shipment instead of clicking on '*Next*' after each step.

| MyDHL+ Home                       | Ship           | Track                                                                                | Manage Shipments 36                                                                |                                 | MyBill     | t shipping For: Group 1  | My Shipment Setting    | s 👤 My Profile    |
|-----------------------------------|----------------|--------------------------------------------------------------------------------------|------------------------------------------------------------------------------------|---------------------------------|------------|--------------------------|------------------------|-------------------|
| My Profile                        |                |                                                                                      |                                                                                    |                                 |            |                          | Update My<br>Change Pa | / Info<br>assword |
| Update My Info<br>Change Password | Ma             | nage MyI                                                                             | DHL+                                                                               |                                 |            |                          | Logout                 | IVDHL+            |
| Manage MyDHL+                     | Wer            | nave designe                                                                         | d our shipment process and dashboard                                               | views for different customer    | needs -    | choose the option that   | suits you best!        |                   |
|                                   | Se<br>St<br>St | our Shipr<br>elect the proc<br>witch options<br>Step-by-Ste<br>All-in-One<br>Step-by | ment Creation Process ess that you prefer. Both options summ at any time. ep -Step | narize your shipment details as | s you go   | and allow you to edit be | efore finishing.       | You can           |
|                                   |                | Show each st                                                                         | ep on its own screen                                                               | Combine all steps on o          | one screer | 1                        |                        |                   |
|                                   |                |                                                                                      |                                                                                    |                                 |            |                          | Cancel                 | Save              |